## Odtwarzanie filmu z uszkodzonymi informacjami zarządzania

Odtwarza filmy z uszkodzonymi informacjami zarządzania.

1 Wybierz tryb odtwarzania.

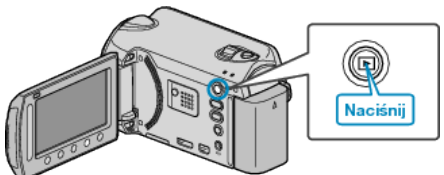

2 Wybierz tryb filmu.

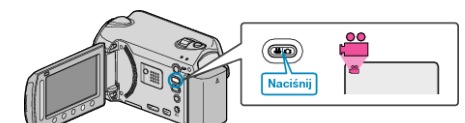

3 Dotknij 🗐, aby wyświetlić menu.

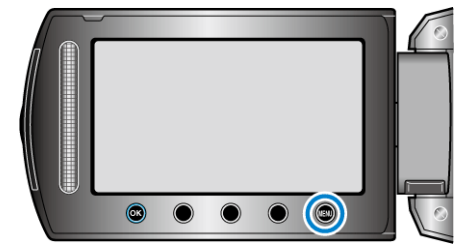

4 Wybierz "ODTW. INNEGO PLIKU" i dotknij @.

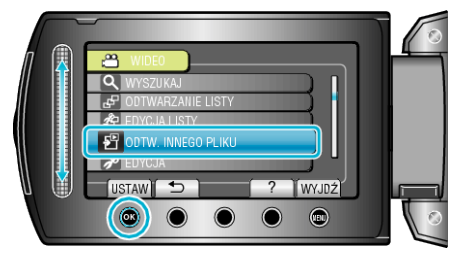

5 Wybierz żądany film i dotknij @.

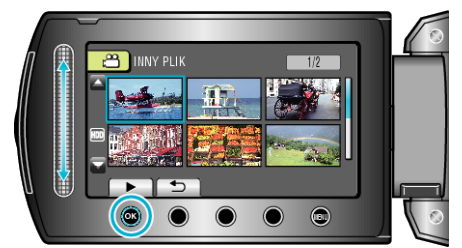

## UWAGA : -

- W przypadku uszkodzenia informacji zarządzania w folderze EXTMOV tworzony jest plik MTS.
- Zależnie od stanu uszkodzonego pliku, odtwarzanie może nie udać się lub może przebiegać z zakłóceniami.